# Gerar Arquivo Texto Dados Cadastrais

O objetivo desta funcionalidade é gerar arquivo texto com dados cadastrais. A funcionalidade pode ser acessada via **Menu do sistema**, no caminho: **GSAN > Cadastro > Arquivos para BBL > Gerar Arquivo Texto Dados Cadastrais**.

Feito isso, o sistema acessa a tela abaixo:

Informamos que os dados exibidos nas telas a seguir são fictícios, e não retratam informações de clientes.

| Para gerar o arquivo texto, info | rme os dado              | s abaixo:                       |   |
|----------------------------------|--------------------------|---------------------------------|---|
| Gerência Regional:               | GERENCIA COMERCIAL NATAL |                                 |   |
| Unidade de Negócio:              | UNIDAD                   | DE COMERCIAL NORTE              |   |
| Localidade Inicial:              | 206                      | Sesc DIST CENTRAL - NATAL NORTE | 8 |
| Setor Comercial Inicial:         | 51                       | SETOR 051 REDINHA               | 8 |
| Rota Inicial:                    | 10                       |                                 |   |
| Sequencial Inicial da Rota:      | 20                       |                                 |   |
| Localidade Final:                | 206                      | Sesc DIST CENTRAL - NATAL NORTE | ۲ |
| Setor Comercial Final:           | 51                       | SETOR 051 REDINHA               | ۲ |
| Rota Final:                      | 10                       | ]                               |   |
| Sequencial Final da Rota:        | 20                       | ]                               |   |
|                                  |                          |                                 |   |

Last update: 16/09/2019 ajuda:gerar\_arquivo\_texto\_dados\_cadastrais https://www.gsan.com.br/doku.php?id=ajuda:gerar\_arquivo\_texto\_dados\_cadastrais 18:22

Acima, selecione os critérios de filtro para os imóveis que julgar necessários e clique no botão Gerar. Para detalhes sobre o preenchimento dos campos clique AQUI. Além dos critérios utilizados no filtro, o sistema seleciona apenas os imóveis ativos. O sistema solicita confirmação da geração do arguivo em formato TXT. Caso o usuário confirme, o sistema gera o arquivo de imóveis ativos a partir dos imóveis selecionados pelos critérios de filtro, classificado pela inscrição do imóvel. O sistema recupera as subcategorias do imóvel selecionado, até um limite máximo de cinco subcategorias, ordenando-as por ordem decrescente de quantidade de economias e ordem crescente de código da subcategoria, ordenadas decrescentemente por quantidade de economia. Antes de gerar o Arquivo Texto, algumas validações são efetuadas: 1 Verificar existência de dados: 1. Caso não exista a tabela na base de dados, o sistema exibe a mensagem Tabela «nome da tabela» inexistente e cancela a operação. 2. Caso a tabela esteja sem dados, é exibida a mensagem Tabela «nome da tabela» sem dados para seleção e cancela a operação. 2. Verificar existência da localidade: 1. Caso o código da localidade informada não exista, com indicador de uso igual a ativo, o sistema exibe a mensagem Localidade inexistente. 2. Caso o código da localidade informada não pertença à unidade de negócio selecionada, é exibida a mensagem Localidade não pertence à unidade de negócio selecionada «unidade de negócio selecionada». 3. Caso o código da localidade informada não pertença à Gerência regional selecionada, o sistema exibe a mensagem Localidade não pertence à gerência regional selecionada «gerência regional selecionada». 3 Verificar existência do setor comercial: 1. Caso o código do setor comercial informado não exista na tabela com indicador de uso igual a ativo, o sistema exibe a mensagem Setor Comercial inexistente. 2. Caso o código do setor comercial informado não pertença à localidade informada, é exibida a mensagem Setor Comercial não pertence à localidade informada «localidade informada». 4. Verificar existência da rota: 1. Caso o código da rota informada não exista na tabela com indicador de uso igual a ativo, o sistema exibe a mensagem Rota inexistente. 2 Caso o código da rota informada não pertença ao setor comercial informado, é exibida a mensagem Rota não pertence ao setor comercial informado «setor comercial informado». 5. Verificar atributos inicial e final: 1. Caso seja informado o atributo inicial e não seja informado o atributo final, o sistema exibe a mensagem Informe «nome do atributo» final. 2. Caso seja informado o atributo final e não seja informado o atributo inicial, é exibida a mensagem Informe «nome do atributo» inicial. 3. Caso o conteúdo do atributo final seja menor (inferior, anterior) ao conteúdo do atributo inicial, é exibida a mensagem «Nome do atributo» Final é menor que o «Nome do atributo» Inicial. 6. Nenhum registro encontrado: 1. Caso a busca não retorne nenhum registro, o sistema exibe a mensagem A pesquisa não retornou nenhum resultado. 7. Verificar o preenchimento dos campos: 1. Caso não tenha sido informada nenhuma opção de filtragem, o sistema exibe a mensagem Informe pelo menos uma opção de seleção.

### **Preenchimento dos campos**

| Campo                 | Orientações para Preenchimento                                                                                                    |
|-----------------------|----------------------------------------------------------------------------------------------------|
| Gerência Regional     | O sistema popula a Gerência Regional com os nomes das gerências regionais<br>ativas. Selecione uma das opções disponibilizadas pelo sistema.  |
| Unidade de<br>Negócio | O sistema popula a Unidade de Negócio com os nomes das unidades de negócio<br>ativas. Selecione uma das opções disponibilizadas pelo sistema. |

| Campo                         | Orientações para Preenchimento                                                                                                    |
|-------------------------------|----------------------------------------------------------------------------------------------------|
| Localidade Inicial            | Informe o código da localidade com até três dígitos, ou clique no botão 🔍, link<br>Pesquisar Localidade, para selecionar a localidade desejada. O nome da<br>localidade é exibido no campo ao lado. Para apagar o conteúdo do campo, clique                                                     |
|                               | no botão 🕙 ao lado do campo em exibição.<br><b>Regra associada</b> : Ao digitar o conteúdo do campo, o sistema replica no campo<br><i>Localidade Final</i> . Ao apagar o conteúdo deste campo, o sistema apaga no campo<br><i>Localidade Final</i> .                                            |
| Setor Comercial<br>Inicial    | Informe o código do setor comercial com até três dígitos, ou clique no botão R,<br>link <b>Pesquisar Setor Comercial</b> , para selecionar o setor desejado. O nome do<br>setor é exibido no campo ao lado. Para apagar o conteúdo do campo, clique no                                          |
|                               | botão 🕙 ao lado do campo em exibição.<br><b>Regra associada</b> : Ao digitar o conteúdo do campo, o sistema replica no campo<br><i>Setor Comercial Final</i> . Ao apagar o conteúdo deste campo, o sistema apaga no<br>campo <i>Setor Comercial Final</i> .                                     |
| Rota Inicial                  | Informe a rota inicial com no máximo cinco dígitos.                                                                                                    |
| Sequencial Inicial<br>da Rota | Informe o sequencial inicial da rota com no máximo cinco dígitos.                                                                                                    |
| Localidade Final              | Informe o código da localidade com até três dígitos, ou clique no botão 🔍, link<br><b>Pesquisar Localidade</b> , para selecionar a localidade desejada. O nome da<br>localidade é exibido no campo ao lado. Para apagar o conteúdo do campo, clique<br>no botão 🛇 ao lado do campo em exibição. |
| Setor Comercial<br>Final      | Informe o código do setor comercial com até três dígitos, ou clique no botão R,<br>link <b>Pesquisar Setor Comercial</b> , para selecionar o setor desejado. O nome do<br>setor é exibido no campo ao lado. Para apagar o conteúdo do campo, clique no<br>botão S ao lado do campo em exibição. |
| Rota Final                    | Informe a rota final com no máximo cinco dígitos.                                                                                                    |
| Sequencial Final<br>da Rota   | Informe o sequencial final da rota com no máximo cinco dígitos.                                                                                                    |

### Funcionalidade dos Botões

| Botão        | Descrição da Funcionalidade                                                                        |
|--------------|----------------------------------------------------------------------------------------------------|
| $\mathbf{Q}$ | Ao clicar neste botão, o sistema permite consultar um dado nas bases de dados.                     |
| 8            | Ao clicar neste botão, o sistema apaga o conteúdo do campo em exibição.                            |
| Limpar       | Ao clicar neste botão, o sistema limpa o conteúdo da tela.                                         |
| Gerar        | Ao clicar neste botão, o sistema comanda a geração do arquivo texto de ligações com<br>hidrômetro. |

## Referências

#### Gerar Arquivo Texto com Dados Cadastrais

#### Gerar Arquivo Texto de Ligações com Hidrômetro

Last update: 16/09/2019 ajuda:gerar\_arquivo\_texto\_dados\_cadastrais https://www.gsan.com.br/doku.php?id=ajuda:gerar\_arquivo\_texto\_dados\_cadastrais 18:22

#### Gerar Arquivo Texto de Ligações com Hidrômetro

#### **Termos Principais**

**Gerência Regional** 

Unidade de Negócio

Localidade

**Setor Comercial** 

Rota

Clique aqui para retornar ao Menu Principal do GSAN

From: https://www.gsan.com.br/ - Base de Conhecimento de Gestão Comercial de Saneamento

Permanent link: https://www.gsan.com.br/doku.php?id=ajuda:gerar\_arquivo\_texto\_dados\_cadastrais

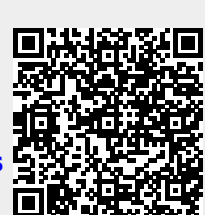

Last update: 16/09/2019 18:22